Security Design

- 1,操作画面へのログイン
- 画面を5秒間長押しし、左右どちらか にスワイプします。
- ② 管理者パスワードをソフトキーボード で入力し、「OK」ボタンを押します。
   ③ メニュー画面が表示されます。
- ※パスワードが不明な場合は、ご購入の 販売店にご相談ください。

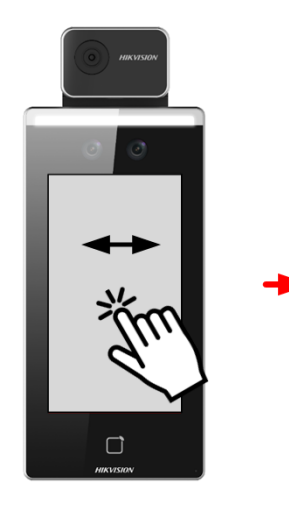

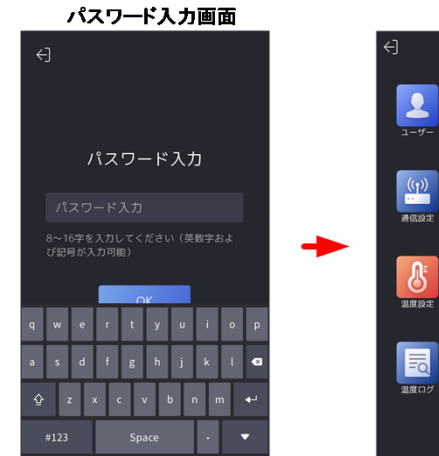

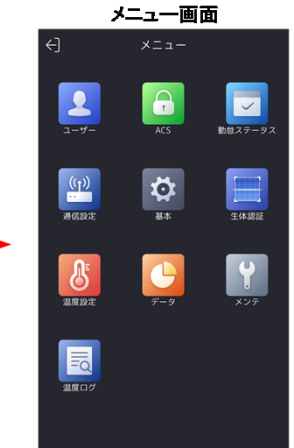

## 2, ユーザーデータの削除

①管理メニューから「データ」を選択します。
 ②「データを削除」を選択します。
 ③「ユーザデータ」を選択します。
 ④「ユーザデータを削除しますか?」で「OK」を選択。

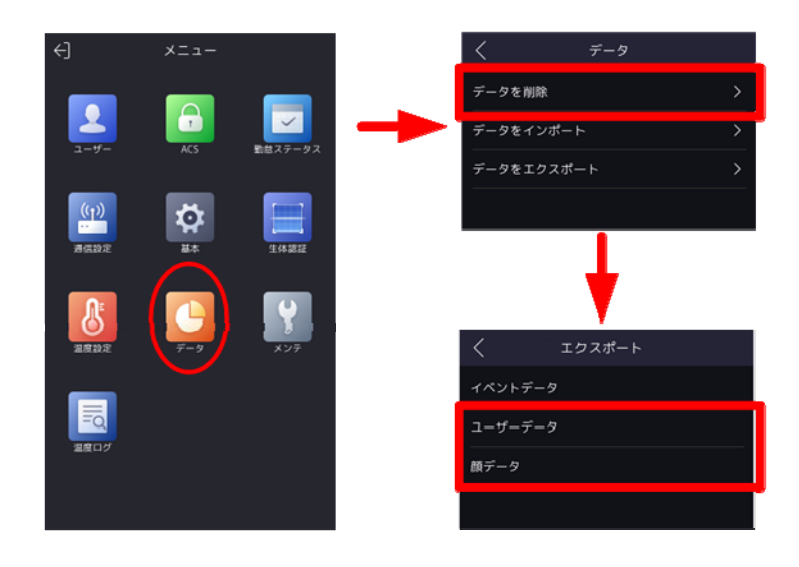

- 3,設定の初期化
- ①管理メニューから「メンテ」を選択します。
  ②「工場出荷時設定」を選択します。
- ③「工場出荷時設定を復元しますか?」で「OK」を選択。

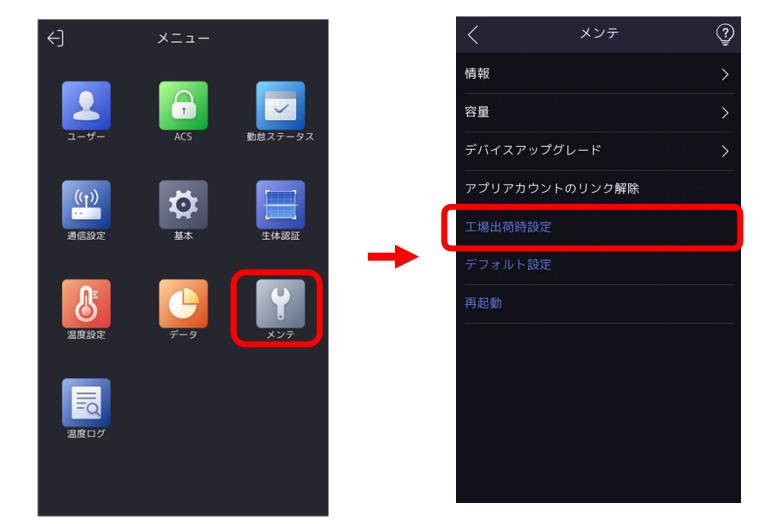

1, 操作画面へのログイン

- 画面を5秒間長押しし、左右どちらか にスワイプします。
   管理者パスワードをソフトキーボード で入力し、「OK」ボタンを押します。
   メニュー画面が表示されます。
- ※パスワードが不明な場合は、ご購入の 販売店にご相談ください。

## 2, ユーザーデータの削除

①管理メニューから「データ」を選択します。
 ②「ユーザーデータを削除」を選択します。

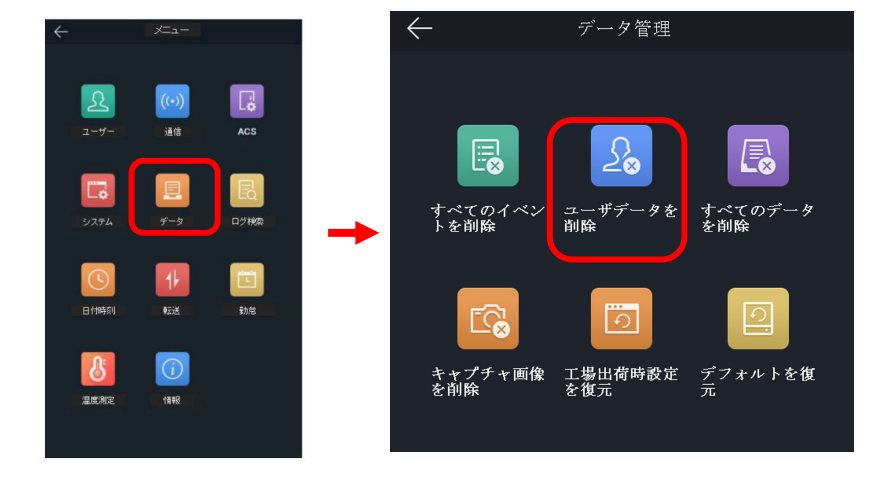

## 3,設定の初期化

①管理メニューから「データ」を選択します。
 ②「向上出荷時設定を復元」を選択します。

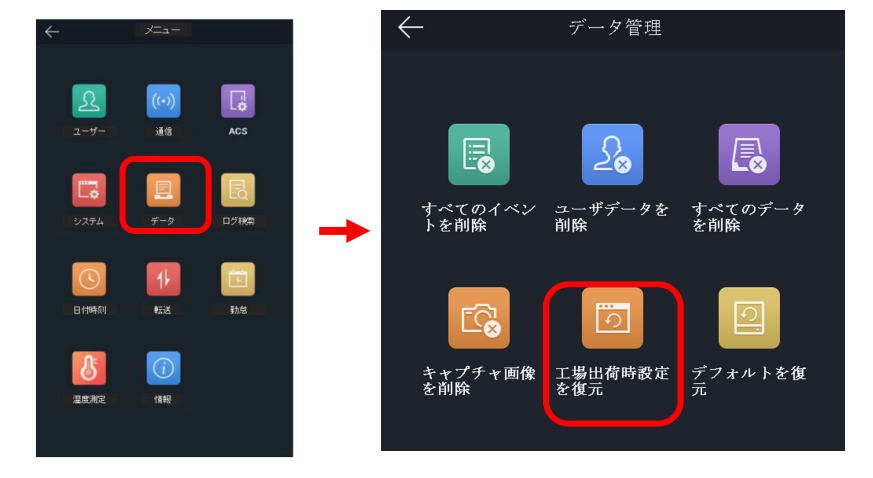